Infor IHCM Infinium

# Human Resources/Payroll

Guide to Supervisor's Functions

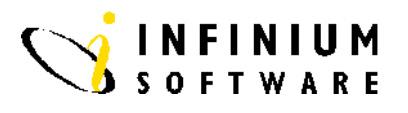

### Copyright © 2008 by Infinium® Software, Inc. and/or its affiliates.

All rights reserved. The word and design marks set forth herein are trademarks and/or registered trademarks of Infinium Software, Inc. and/or its affiliates. All rights reserved. All other trademarks listed herein are the property of their respective owners.

#### Important Notices

The material contained in this publication (including any supplementary information) constitutes and contains confidential and proprietary information of Infinium Software, Inc.

By gaining access to the attached, you acknowledge and agree that the material (including any modification, translation or adaptation of the material) and all copyright, trade secrets and all other right, title and interest therein, are the sole property of Infinium Software, Inc. and that you shall not gain right, title or interest in the material (including any modification, translation or adaptation of the material) by virtue of your review thereof other than the non-exclusive right to use the material solely in connection with and the furtherance of your license and use of software made available to your company from Infinium Software, Inc. pursuant to a separate agreement ("Purpose").

In addition, by accessing the enclosed material, you acknowledge and agree that you are required to maintain such material in strict confidence and that your use of such material is limited to the Purpose described above.

Although Infinium Software, Inc. has taken due care to ensure that the material included in this publication is accurate and complete, Infinium Software, Inc. cannot warrant that the information contained in this publication is complete, does not contain typographical or other errors, or will meet your specific requirements. As such, Infinium Software, Inc. does not assume and hereby disclaims all liability, consequential or otherwise, for any loss or damage to any person or entity which is caused by or relates to errors or omissions in this publication (including any supplementary information), whether such errors or omissions result from negligence, accident or any other cause.

Publication Information Publication Date: June 2008 Document Number: 20080604104054

# **Table of Contents**

| Overview                                     |
|----------------------------------------------|
|                                              |
| Security Functions                           |
| Introduction                                 |
| User Controls                                |
| Personnel User Controls                      |
| Security Levels                              |
| Security Groups 11                           |
| Mass Update Functions13                      |
| Introduction                                 |
| Mass Change Position Levels14                |
| Mass Update Employee Position Data16         |
| Print/Correct Position Exceptions            |
| Copy Codes From Employer                     |
| Mass Change Employer Codes                   |
| Copy Income/Deduction Controls               |
| Copy Income/Deduction Summarisation Codes    |
| Mass Change Employee Incomes/Deductions      |
| Mass Change Employee Auto Pay Groups         |
| Refresh Income/Deduction Summarisation Codes |
| File Maintenance Functions                   |
| Introduction                                 |
| Reorganise Personnel 2000 Files              |
| Reorganise Payroll 2000 Files                |
| Reorganise Cycle Work Files 40               |
|                                              |

| Purge Functions | . 4 | 2 |
|-----------------|-----|---|
|-----------------|-----|---|

| Introduction                      |    |
|-----------------------------------|----|
| Purge Selected Employers (PY)     | 44 |
| Purge Selected Employers (PE)     |    |
| Purge Selected Employers (PR)     |    |
| Purge Detailed History            | 49 |
| Consolidate Income History        | 51 |
| Consolidate Deduction History     | 53 |
| Delete Unused Incomes/Deductions  | 55 |
| Purge Tax Liability Data          | 57 |
| Purge General Ledger Company      | 59 |
| Purge General Ledger Transactions | 60 |
| Purge Labour Distribution History | 62 |
| Purge Cycle History               | 64 |
| Purge Cheque Reconciliation Data  | 66 |
| Purge Daily Time                  | 68 |
| Purge Non Active Employees        |    |
| Purge Audit Details               |    |
| Purge Report Selections File      | 74 |

# Introduction

### Overview

Within Human Resource 2000, there are a number of functions that should be restricted for use by those responsible for administering the system. These functions are not generally used in the day-to-day operations of HR2000, but are powerful facilities used for management and maintenance of the system.

The functions cover the following areas:

• Security

These functions allow the system supervisor to define users to HR2000 and indicate the functions and data that they can access.

Mass Updates

There are a number of functions provided which allow the mass change of HR2000 data. This may be necessary because of organisational changes that occur over time or prior to "going live".

• File Maintenance

HR2000 maintains extensive history and performs extensive transaction updates during processing. Periodically, it is necessary to reorganise some of these files to "keep them tidy" and optimise processing performance.

• Purge

Organisations need to find a balance between the amount of HR2000 history that is to be kept on line and the disk storage that will be taken up by this history.

There are a number of functions available to achieve and purge the historical transactions that are no longer needed on line.

# **Security Functions**

## Introduction

The HR 2000 Supervisor functions related to security are discussed in this section. You must have authority to these menu options to access all of the functions discussed.

The topics covered include the following:

- Defining User Controls
- Defining Personnel 2000 User Controls
- Establishing Level Security
- Establishing Security Groups

## **User Controls**

| Overview       |                                                                                                    |  |  |  |
|----------------|----------------------------------------------------------------------------------------------------|--|--|--|
|                | Before a user can access HR2000 functions, their user profile must be defined through User Controls. For each user, you define a profile which dictates functions that they may access and restrictions that apply to data that they may access. |  |  |  |
| Menu Selection |                                                                                                    |  |  |  |
|                | System: Personnel 2000                                                                                                    |  |  |  |
|                | Menu Level 1: Personnel Supervisor's Functions                                                                                                    |  |  |  |
|                | Menu Level 2: User Controls                                                                                                    |  |  |  |
|                | Menu level 3: Update User Controls                                                                                                    |  |  |  |
|                | OR                                                                                                    |  |  |  |
|                | System:Payroll 2000                                                                                                    |  |  |  |
|                | Menu Level 1: Payroll Supervisor's Functions                                                                                                    |  |  |  |
|                | Menu Level 2: Update User Controls                                                                                                    |  |  |  |
| Screen 1 of 3  |                                                                                                    |  |  |  |

| 13/07/94 | 13:33:52                                         | User Secur    | rity Update            | PRGMUC | PRDMUC |
|----------|--------------------------------------------------|---------------|------------------------|--------|--------|
| 0pt<br>  | User Profile<br>PY2000<br>PY2000AM<br>RESTRICTED | User<br>Payro | Name<br>Dll Supervisor |        |        |
| F3=Exit  | F6=Create F10=                                   | QuikAccess    | F12=Cancel             |        |        |

- To work with an existing user, type any character in the Opt field. •
- To create a new User control, press F6. •

Select a user and press Enter ← to continue...

OR

F6 to create...

Screen 2 of 3

| 13/07/94 13:35:45 User Security Update                                                                                                    | PRGMUC PRDMUC |
|----------------------------------------------------------------------------------------------------|---------------|
|                                                                                                    | Screen 1 of 2 |
| liser Profile                                                                                                    | ADD           |
|                                                                                                    |               |
|                                                                                                    |               |
| lype 1 to permit access, U to deny access                                                                                                 |               |
|                                                                                                    |               |
| On-Demand Cheques Control                                                                                                    |               |
| Permit User to Function Type 1 1 (1/0) (Calcul                                                                                            | ate Only)     |
| Permit User to Eulertion Type 2 $\overline{0}$ (1/0) (Manual                                                                              | Cheques)      |
| Permit User to Exection Type 3 $\overline{0}$ (1/0) (Print                                                                                | (beques)      |
| Permit user to conciton type 3 $\cdot$ $\cdot$ $\cdot$ $\cdot$ $\frac{1}{4}$ (4.2.2 $\cdot$ $\cdot$ $\cdot$ 1)                            | uneques)      |
| Default function type $\dots \dots \dots \dots \dots \dots \dots \dots \dots \dots \dots \dots \dots \dots \dots \dots \dots \dots \dots$ | ank)          |
| Security Controls                                                                                                    |               |
| Default Employer                                                                                                    |               |
| Restrict User to Employer Group +                                                                                                    |               |
| Restrict liser to Cucle Group                                                                                                    |               |
| Allow Access to Bay Jefo on Basic Data $\overline{\Omega}$ (1/ $\Omega$ )                                                                 |               |
| Ducence often Enten New Enclosed                                                                                                    |               |
| Programs after chier New Employee                                                                                                    |               |
| Update Employee Deductions                                                                                                    |               |
| Update Employee Incomes 0 (1/0)                                                                                                    |               |
| Update Employee Benefit Enrollments 0 (1/0)                                                                                               |               |
| Update User-Defined Data                                                                                                    |               |
|                                                                                                    |               |
| E2-Evit E4-Decent E40-OuikAccore E42-Careel E22-                                                                                          | Delete        |
| F3-EXII F4-FRUMPI FIU-QUIRHCCESS FIZ-CANCEI FZZ-                                                                                          | DETELE        |
|                                                                                                    |               |

- Specify the profile for the user you are defining.
- You can control which stages of the On Demand Cheque function the user can process.
- A default Employer code can be defined. This will display on all screens where Employer can be input.
- The user can be restricted to a particular Employer Group or Cycle Group.
- You can control whether the user can access screen 4 of Basic Data where the pay information is displayed.
- At Create New Employee, a number of functions can be called automatically depending on the options selected.
- Remember, throughout the system 1=Yes and 0=No

- Permit User to Function Type 1,2,3
- Allow Access to Pay Info on Basic Data
- All fields under Programs after Enter New Employee

Press Enter → to continue...

### Screen 3 of 3

| 13/07/94 13:37:11 Us<br>User Profile : TRAINING | ser Security Update<br>G                             | PRGMUC<br>Screen 2 | PRDMUC<br>of 2<br>ADD |
|-------------------------------------------------|------------------------------------------------------|--------------------|-----------------------|
| Type 1 to permit access, 0 to                   | deny access                                          |                    |                       |
| Allow access to the following                   | Employee Updates                                     |                    |                       |
| Basic Data                                      | $\begin{array}{cccccccccccccccccccccccccccccccccccc$ |                    |                       |
| Allow Opling PE Actions Undets                  | • · · · 1 (1/0)                                      |                    |                       |
|                                                 |                                                      |                    |                       |
| F3=Exit F10=QuikAccess F12                      | 2=Cancel F22=Delete                                  |                    |                       |

### **Key Information**

- Access to certain employee update functions can be restricted.
- Online updates of Personnel Actions can be denied. In this case, the transaction will not update immediately, being held and processed in the same way as future dated transactions, via the Mass Update PE Actions function.

#### **Required Fields**

• All fields

Press Enter ito update...

# **Personnel User Controls**

| Overview       |                                                                     |                                                                 |                             |                   |
|----------------|---------------------------------------------------------------------|-----------------------------------------------------------------|-----------------------------|-------------------|
|                | Through PE User Contro<br>Personnel 2000 has acces<br>transactions. | ols you can identify the functions to, including each of the Pe | ons that a u<br>ersonnel Ac | iser of<br>ctions |
| Menu Selection |                                                                     |                                                                 |                             |                   |
|                | System:Personnel 2000                                               |                                                                 |                             |                   |
|                | Menu Level 1: Personne                                              | el Supervisor's Functions                                       |                             |                   |
|                | Menu Level 2: User Co                                               | ntrols                                                          |                             |                   |
|                | Menu Level 3: Update I                                              | PE User Security                                                |                             |                   |
| Screen 1 of 3  |                                                                     |                                                                 |                             |                   |
|                | 13/07/94 13:40:30                                                   | Update PE User Security                                         | PEGMUC                      | PEDMUC            |

| 13/07/94 13:40:            | 30 Update PE User     | Security | PEGMUC | PEDMUC |
|----------------------------|-----------------------|----------|--------|--------|
| Select profile,            | press Enter.          |          |        |        |
| Opt User Profil<br>PYCLERK | e User Name           |          |        |        |
| _ PYDEMO<br>_ PYTRAIN      | Payroll Demonstration |          |        |        |
| _ PY2000<br>_ PY2000AM     | Payroll Supervisor    |          |        |        |
|                            |                       |          |        |        |
|                            |                       |          |        |        |
|                            |                       |          |        |        |
|                            |                       |          |        |        |
|                            |                       |          |        |        |
| F3=Exit F6=Cre             | ate F10=QuikAccess F1 | 2=Cancel |        |        |

**Key Information** 

- To work with an existing user, type any character in the Opt field.
- To create a new User control, press F6.

Select a user and press Enter - to continue...

OR

F6 to create...

#### Screen 2 of 3

| 13/07/94 13:42:06          | Update PE User Secur     | ity PEGMUC               | PEDMUC      |
|----------------------------|--------------------------|--------------------------|-------------|
|                            | - <b>F</b>               |                          | Page 1 of 2 |
| User Profile : PYCL        | ERK                      |                          |             |
| Type 1 to permit access, 0 | ) to deny access.        |                          |             |
| Restrict User to Employer  | Group                    | +                        |             |
| Transactions authorised to | )                        |                          |             |
| Performance Reviews        | <u>1</u> (1/0) Salary    | Changes <u>1</u> (*      | 1/0)        |
| Position Changes           | <u>1</u> (1/0) Inter     | Co. Transfer <u>1</u> († | 1/0)        |
| Status Changes             | <u>1</u> (1/0) Blood     | Donations <u>1</u> (*    | 1/0)        |
| New Employment             | <u>1</u> (1/0) Re-Emp    | loyment . <u>1</u> (     | 1/0)        |
| End of Employment          | 1 (1/0) Work A           | ctions <u>1</u> (*       | 1/0)        |
| Personal Changes           | <u>1</u> (1/U)           |                          |             |
| Programs after Enter New B | molovee                  |                          |             |
| Update Employee Deductions | 1 (1/                    | 0)                       |             |
| Update Employee Incomes    |                          | ອົງ                      |             |
| Update Employee Benefit Er | rollments . 1 (1/        | 0)                       |             |
| Update User-Defined Data   | . <b></b> . <u>1</u> (1/ | 0)                       |             |
| 52-5vit 54-Decent 540-     |                          | -1                       |             |
|                            | -QUIRHCCESS FIZ-Canc     | 21                       |             |

### **Key Information**

- Some details here can also be maintained through Update User Controls.
- You can restrict a user to only those employers within an *Employer Group*.
- You can define the Personnel Action transactions that the user can access. If 'O' is selected, the option will not appear on the available list of transactions for the user.

### **Required Fields**

• All fields are required, except Restrict User to Employer Group.

Press Enter - to continue...

### Screen 3 of 3

| 13/07/94 13:42:52   | 2 Update PE I                                                                  | Jser Security | PEGMUC | PEDMU    | IC  |
|---------------------|--------------------------------------------------------------------------------|---------------|--------|----------|-----|
|                     |                                                                                |               |        | Page 2 c | f 2 |
| User Profile        | : PYCLERK                                                                      |               |        | -        |     |
|                     |                                                                                |               |        |          |     |
| Type 1 to permit a  | access, 0 to deny acc                                                          | cess.         |        |          |     |
|                     | , <b>.</b>                                                                     |               |        |          |     |
| Allow access to the | ne following Employed                                                          | e Updates     |        |          |     |
|                     |                                                                                | •             |        |          |     |
| Basic Data          | 1 (1/0)                                                                        |               |        |          |     |
| Personnel Data .    | $1 \cdot 1 \cdot 1 = 1 \cdot 1 \cdot 1 \cdot 1 \cdot 1 \cdot 1 \cdot 1 \cdot $ |               |        |          |     |
| Education Data - F  | Formal . 1 (1/0)                                                               |               |        |          |     |
| Education Data - (  | DJT <u>1</u> (1/0)                                                             |               |        |          |     |
| Property Data       | · · · · <u>1</u> (1/0)                                                         |               |        |          |     |
| Dependant Data .    | · · · · <u>1</u> (1/0)                                                         |               |        |          |     |
| Vehicle Data        | · · · · <u>1</u> (1/0)                                                         |               |        |          |     |
| Employee Log        | <u>1</u> (1/0)                                                                 |               |        |          |     |
|                     |                                                                                |               |        |          |     |
|                     |                                                                                |               |        |          |     |
|                     |                                                                                |               |        |          |     |
|                     |                                                                                |               |        |          |     |
|                     |                                                                                |               |        |          |     |
|                     |                                                                                |               |        |          |     |
| F3=Exit F4=Promp    | ot F1U=QuikAccess                                                              | F12=Cancel    |        |          |     |

# Key Information

• You can define the employee update functions that the user can access.

## **Required Fields**

• All

*Press* Enter ← *to update...* 

# **Security Levels**

| Overview       |                                                                                                    |
|----------------|----------------------------------------------------------------------------------------------------|
|                | It is possible to restrict a User to specified organisation levels within an employer. This restriction applies to both displays and reports. |
|                | The user will be limited to access only those records which reside in the levels specified for access.                                        |
| Menu Selection |                                                                                                    |
|                | System:Personnel 2000                                                                                                    |
|                | Menu Level 1: Personnel Supervisor's Functions                                                                                                |
|                | Menu Level 2: User Controls                                                                                                    |
|                | Menu Level 3: Update User Security Levels                                                                                                    |

### Screen 1 of 2

| 13/07/94              | 13:45:03    | Update Employ                                   | e Security Levels | PRGSQM | PRDSQM |
|-----------------------|-------------|-------------------------------------------------|-------------------|--------|--------|
| User Prof<br>Employer | ile<br>Code | <u>PY2000                                  </u> |                   |        |        |
|                       |             |                                                 |                   |        |        |
|                       |             |                                                 |                   |        |        |
|                       |             |                                                 |                   |        |        |
|                       |             |                                                 |                   |        |        |
|                       |             |                                                 |                   |        |        |
|                       |             |                                                 |                   |        |        |
|                       |             |                                                 |                   |        |        |
| F3=Exit               | F4=Prompt   | F10=QuikAccess                                  | F12=Cancel        |        |        |

## **Key Information**

• Type both the user profile and the employer to which these controls will apply.

## **Required Fields**

• User Profile

• Employer Code

Press Enter - to continue...

### Screen 2 of 2

| 13/07/94   | 13:55:59 U        | pdate Employee | Security Levels | PRGSQM     | PRDSQM |
|------------|-------------------|----------------|-----------------|------------|--------|
| User Prot  | file : PY20       | 00             |                 |            |        |
| Employer   | Code : 111        | Software 2000  | Training Compan | У          |        |
| Indicate v | vith an X the lev | els accessible | to the user     |            |        |
| Opt        | Division          | Locat i on     | Section         | CostCentre |        |
| _          | FINN              |                |                 |            |        |
| _          | FINN              | DPRO           |                 |            |        |
| _          | FINN              | DPRO           | ANPG            |            |        |
| _          | FINN              | DPRO           | ANPG            | 3310       |        |
| _          | FINN              | DPRO           | DPRO            |            |        |
|            | FINN              | DPRO           | DPRO            | 3100       |        |
| _          | FINN              | DPRO           | SUPP            |            |        |
| _          | FINN              | DPRO           | SUPP            | 3320       |        |
| _          | FINN              | FINN           |                 |            |        |
| _          | FINN              | FINN           | FINN            |            |        |
| _          | FINN              | FINN           | FINN            | 3000       |        |
| -          | FINN              | GACT           |                 |            |        |
| -          | FINN              | GACT           | GACT            |            |        |
| -          | FINN              | GACT           | GACT            | 3110       |        |
| -          | FINN              | MGAC           |                 |            | +      |
| F3=Exit    | F10=QuikAccess    | F12=Cancel     |                 |            |        |
|            | -                 |                |                 |            |        |

### **Key Information**

- When you select a level, the user is automatically authorised to all levels beneath that level.
- If no levels are selected, the user is authorised to all levels.

### **Required Fields**

• None

Press F3 to exit and save...

# **Security Groups**

| Overview       |                                                                                                    |
|----------------|----------------------------------------------------------------------------------------------------|
|                | With User Security Groups you can specify which Security Groups the user does <u>not</u> have access to. Security Groups are set up via Employer Codes, code type SEC. They are then allocated to a Position Control which will default to the employee level at Create New Employee, or to the employee basic data. In most cases, Security Groups will only be allocated to those employee records which have restricted access, for example Senior Management. |
| Menu Selection |                                                                                                    |
|                | System:Personnel 2000<br>Menu Level 1: Personnel Supervisor's Functions<br>Menu Level 2: User controls<br>Menu Level 3: Update User Security Groups<br>OR<br>System:Payroll 2000<br>Menu Level 1: Payroll Supervisor's Functions<br>Menu Level 2: Update User Security Groups                                                                                                    |
| Screen 1 of 2  |                                                                                                    |
|                | 13/07/94 14:01:43 Update User Security Groups PRGUSM PRDUSM                                                                                                    |
|                | Type selections, press Enter.                                                                                                    |
|                | User Profile <u>PY2000</u> +                                                                                                    |
|                | F3=Exit F4=Prompt F10=QuikAccess F12=Cancel                                                                                                    |

**Key Information** Type the User Profile for the user you wish to work with. • **Required Fields** User Profile *Press* Enter → *to continue...* Screen 2 of 2 13/07/94 14:02:50 Update User Security Groups PRGUSM PRDUSM User Profile . . . : PY2000 Security Group . . . \_\_\_\_\_ + Copy user . . . . \_\_\_ + 4=Delete Opt Security Group Description EXECUTIVE STAFF EXEC F10=QuikAccess F12=Cancel F3=Exit F4=Prompt **Key Information** Type the Security Group/s that the user does not have access to in ٠ the top portion of the screen. Press Enter - and the details will appear in the bottom portion of the • screen. To remove a Security Group from the list, type '4' against the • Security Group to be removed. You can copy details of Security Group restrictions from another • user. **Required Fields** None

*Press* Enter → *to exit and update...* 

# **Mass Update Functions**

## Introduction

These functions allow mass changes of HR 2000 data to assist the system supervisor to realign HR 2000 following organisational change or prior to "going live".

The functions covered are:

- Mass change of position levels
- Mass update of employee position data
- Printing/correcting position exceptions
- Copy codes from an employer
- Mass change of employer codes
- Copy income/deduction controls
- Copy income/deduction summarisation controls
- Mass change employee incomes/deductions
- Mass change employee auto pay groups
- Refresh income/deduction summarisation codes

# Mass Change Position Levels

# Overview

|                | This function allows you to change groups of positions established<br>within levels of your organisation, rather than changing each individual<br>position's control.                                                                                                    |
|----------------|----------------------------------------------------------------------------------------------------|
|                | The function is used to "relocate" groups of positions from the current<br>levels of the organisation to a different part of the organisation. Only<br>the position file is updated. You must use the Update Employee<br>Position Data function to mass change the employee's records to the new<br>levels. |
|                | Note: This function will not create a detailed history record for each<br>employee. This can be achieved by creating a new position control with<br>the new levels and creating a position change Personnel Action for each<br>employee into the new position.                                              |
| Menu Selection |                                                                                                    |
|                | System:Personnel 2000                                                                                                    |
|                | Menu Level 1: Personnel Supervisor's functions                                                                                                    |
|                | Menu Level 2: Mass Updates                                                                                                    |
|                | Menu Level 3: Mass Change Position Levels                                                                                                    |
| Screen 1 of 2  |                                                                                                    |
|                | 13/07/94 14:04:33 Mass Change Position Levels PRGLCHG PRDLCHG                                                                                                    |
|                | Type selections, press Enter.                                                                                                    |
|                | Employer <u>111</u> +                                                                                                    |

| Type sele<br>Employer | Type selections, press Enter.<br>Employer 111 + |                |            |  |
|-----------------------|-------------------------------------------------|----------------|------------|--|
|                       |                                                 |                |            |  |
|                       |                                                 |                |            |  |
|                       |                                                 |                |            |  |
|                       |                                                 |                |            |  |
| F3=Exit               | F4=Prompt                                       | F10=QuikAccess | F12=Cancel |  |

 Key Information
 • You must specify the relevant employer

 Required Fields
 • Employer

 Press Enter - to continue...

Screen 2 of 2

| 13/07/94 14:05:26                                   | Mass Change Po                      | osition Levels                                | PRGLCHG          | PRDLCHG |
|-----------------------------------------------------|-------------------------------------|-----------------------------------------------|------------------|---------|
| Employer : 111                                      | Software 2000 Ti                    | caining Company                               |                  |         |
| Enter all positions to                              | o change with lev                   | vels.                                         |                  |         |
| Division<br>Location<br>Section<br>CostCentre       | + TO<br>+<br>+<br>+                 | Division<br>Location<br>Section<br>CostCentre | +<br>+<br>+<br>+ |         |
| Example                                             |                                     |                                               |                  |         |
| If you request Level1<br>Level2<br>Level3<br>Level4 | A to be chango<br>B                 | ed to Level1 E<br>Level2<br>Level3<br>Level4  |                  |         |
| Then positions with 1<br>( if E,B,C,D is a val      | evels A,B,C,D w<br>id level combina | ill change to E,B,C,<br>tion)                 | ,D               |         |
| F3=Exit F4=Prompt                                   | F10=QuikAccess                      | F12=Cancel                                    |                  |         |

**Key Information** 

- An example of how this function will process is displayed on the screen.
- Type the relevant level changes in the From and To fields.
- The new levels must exist before running this function.

**Required Fields** 

• At least level 1 From and To fields must be entered.

*Press* Enter — *to submit the mass update to batch...* 

# Mass Update Employee Position Data

| Overview       |                                                                                                    |
|----------------|----------------------------------------------------------------------------------------------------|
|                | This function will maintain the fields in the employee master file that<br>are controlled by employee position and job code. Any changes made in<br>the position controls will be reflected in the employee record through<br>using this function. You should use this function following use of the<br>Mass Change Position Levels function.                                                                                                    |
| Menu Selection |                                                                                                    |
|                | System Personnel 2000                                                                                                    |
|                | Menu Level 1: Personnel Supervisor's Functions                                                                                                    |
|                | Menu Level 2: Mass Updates                                                                                                    |
|                | Menu Level 3: Mass Update EE Position Data                                                                                                    |
| Screen 1 of 1  | 13/07/94       14:06:28       Mass Update EE Position Data       PEGJC50       PEDJC50         Type selections, press Enter.       Employer                                                                                                    |
|                | The entries for Levels 1, 2, 3, 4, job code, location, union code, EEO<br>category, EEO-4 function and salary range on an employee's basic data record<br>are compared with the entries contained in the POSITION to which the<br>employee is assigned and the JOB CODE CONTROL.<br>If any differences are found, the employee record is updated with the<br>correct entry.<br>A Log will be printed of any changes made by this function to the employee<br>records, showing both the previous entries and the updated entries. |
|                | F3=Exit F4=Prompt F10=QuikAccess F12=Cancel                                                                                                    |

- A description of the processing that will take place is displayed on the screen.
- Type the employer that is to be processed.

• Employer

Press Enter - to submit the mass update to batch...

## **Print/Correct Position Exceptions**

# **Overview** Position records hold details of current number of employees assigned to the position, the employees' numbers, total actual hours, total units, and so on. These details are updated whenever an employee action is taken which impacts the position. For example, Enter New Employee or Position Change. It is possible for the details on the position record to become out of sync with the actual details as represented by the employee records. The Print Position Exceptions function lists these exceptions. The Correct Position Exceptions function realigns the position record with that represented by the employee records. Menu Selection System:Personnel 2000 Menu Level 1: Personnel Supervisors Functions Menu Level 2: Mass Updates Menu Level 3: Print Position Exceptions AND

Menu Level 3: Correct Position Exceptions

### Screen 1 of 1

| 13/07/94 14:13:07                                     | Print Position Exceptions                                                                       | PEGJC50 | PEDJC50 |
|-------------------------------------------------------|-------------------------------------------------------------------------------------------------|---------|---------|
| Type selections, press E                              | inter.                                                                                          |         |         |
| Employer +<br>Position<br>As of Date<br>Report Format | + (Leave blank to select all)<br>(Blank for current date)<br>(O=Summary)<br>(1=Employee Detail) |         |         |
|                                                       |                                                                                                 |         |         |
|                                                       |                                                                                                 |         |         |
|                                                       |                                                                                                 |         |         |
| F3=Exit F4=Prompt F1                                  | 0=QuikAccess F12=Cancel                                                                         |         |         |

### **Key Information**

- The screens for both Print and Correct functions are the same.
- You can process all positions or a selected position.
- The comparison of data between position and employee records can be performed for the current date or as at a specific date.
- The report can be produced in summary or detail.

### **Required Fields**

• Employer

*Press* Enter — *to submit the mass update to batch...* 

# **Copy Codes From Employer**

| Overview       |                                                                                                    |
|----------------|----------------------------------------------------------------------------------------------------|
|                | This function allows you to copy all the employer code values for each code type from one employer to another. This is typically performed when code values set up for a test employer are copied prior to "going live" or when a new employer needs to be established. |
| Menu Selection |                                                                                                    |
|                | System:Payroll 2000                                                                                                    |
|                | Menu Level 1: Payroll Initialisation Functions                                                                                                    |
|                | Menu Level 2: Copy Codes from Employer                                                                                                    |

### Screen 1 of 1

| 13/07/94 14:08:58                                 | Сору С                                   | ode Types            | PRGCDC | PRDCDC |
|---------------------------------------------------|------------------------------------------|----------------------|--------|--------|
| Type selections, press                            | Enter.                                   |                      |        |        |
| From Employer<br>To Employer<br>Code Type To Copy | <u>111</u> +<br><u>444</u> +<br>+ (Enter | ALL to Copy all Type | s)     |        |
|                                                   |                                          |                      |        |        |
|                                                   |                                          |                      |        |        |
|                                                   |                                          |                      |        |        |
|                                                   |                                          |                      |        |        |
|                                                   |                                          |                      |        |        |
|                                                   |                                          |                      |        |        |
| F3=Exit F4=Prompt                                 | F10=QuikAccess                           | F12=Cancel           |        |        |
|                                                   |                                          |                      |        |        |

- From and To employers cannot be the same.
- Type the *Code Type* that you want code values copied for. Type 'All' to process all code types.
- The codes will be copied interactively.

- From Employer
- To Employer
- Code Type to Copy

Press Enter ← to copy codes...

# Mass Change Employer Codes

| Overview       |                                                                                                    |
|----------------|----------------------------------------------------------------------------------------------------|
|                | You would use this function when you need to change an existing<br>employer code value on employee records with a new code value. For<br>example, following the merger of two recruitment agencies, you may<br>want to search for all the employment source codes for one of the<br>agencies and replace them with the code for the other. |
| Menu Selection |                                                                                                    |
|                | System:Personnel 2000                                                                                                    |
|                | Menu Level 1: Personnel Supervisor's Functions                                                                                                    |
|                | Menu Level 2: Mass Updates                                                                                                    |
|                | Menu Level 3: Mass Change of Employer Codes                                                                                                    |

### Screen 1 of 1

| 13/07/94 14:12:02                                                                                                    | Mass Codes Change                 | PRGMCHG | PRDMCHG |
|----------------------------------------------------------------------------------------------------|-----------------------------------|---------|---------|
| Enter Levels only if codes<br>else leave blank                                                                                                    | ; in that level are to be changed | I,      |         |
| Employer Code <u>111</u> +                                                                                                    | Entry required                    |         |         |
| Level 1 +<br>Level 2 +<br>Level 3 +<br>Level 4 +                                                                                                    | (Leave blank for all)             |         |         |
| Level 4      +         Code Type       From Value       To Value         1      +      +         2      +      +         3      +      +         4      +      +         5      +      +         6      +      + |                                   |         |         |
| F3=Exit F4=Prompt F10=                                                                                                    | QuikAccess F12=Cancel             |         |         |

- The new code must exist before the mass update is run and the old code cannot be deleted until it has been completed.
- You can process only employees within defined levels of the organisation, or all employees for an employer.

- Employer
- At least one Code Type with From and To values.

*Press* Enter *to submit mass update to batch...* 

# **Copy Income/Deduction Controls**

| Overview       |                                                                                                    |
|----------------|----------------------------------------------------------------------------------------------------|
|                | These functions allow you to copy income and deduction controls from<br>one employer to another, with the option of replacing matching records<br>and/or deleting controls which already exist for the "to" employer. |
| Menu Selection |                                                                                                    |
|                | System:Payroll 2000<br>Menu Level 1: Payroll Initialisation Functions<br>Menu Level 2: Copy Income Controls                                                                                                    |
|                | AND                                                                                                    |
|                | Menu Level 2: Copy Deduction Controls                                                                                                    |
| Screen 1 of 1  |                                                                                                    |
|                | 13/07/94 14:22:17 Copy Incomes PYGCIC PYDCIC                                                                                                    |
|                | Type selections, press Enter.                                                                                                    |
|                | From Employer <u>111</u> +<br>To Employer <u>444</u> +<br>Purge Existing Controls <u>1</u> (0=no, 1=yes)<br>Replace Duplicates <u>1</u> (0=no, 1=yes)                                                                 |
|                |                                                                                                    |
|                |                                                                                                    |
|                |                                                                                                    |
|                | F3=Exit F4=Prompt F10=QuikAccess F12=Cancel                                                                                                    |

- Type the code for the employer you want to copy the income controls from and the employer you want to copy to.
- From and To employers cannot be the same.

- You can purge all existing income controls for the To employer prior to the copy.
- You can define whether to replace matching income controls for the To employer, with those of the From employer, or leave existing controls in place.
- The income controls will be copied interactively.

- From Employer
- To Employer
- Purge Existing Controls
- Replace Duplicates

*Press* Enter → *to copy income controls...* 

# **Copy Income/Deduction Summarisation Codes**

| Overview       |                                                                                                    |
|----------------|----------------------------------------------------------------------------------------------------|
|                | These functions allow you to copy income and deduction summarisation codes from one employer to another, with the option of replacing matching records and/or deleting codes which already exist for the "to" employer. |
| Menu Selection |                                                                                                    |
|                | System: Payroll 2000                                                                                                    |
|                | Menu Level 1: Payroll Initialisation Functions                                                                                                    |
|                | Menu Level 2: Copy Income Summarisation Codes                                                                                                    |
|                | AND                                                                                                    |
|                | Menu Level 2: Copy Deduction Summarisation Codes                                                                                                    |
|                |                                                                                                    |
|                |                                                                                                    |

### Screen 1 of 1

| 13/07/94     14:23:29     Copy Income Summarisation Codes     PYGCIS     PYDCIS       Type selections, press Enter.     From Employer                                         |                                                   |        |        |
|----------------------------------------------------------------------------------------------------|---------------------------------------------------|--------|--------|
| Type selections, press Enter.         From Employer                                                                                                    | 13/07/94 14:23:29 Copy Income Summarisation Codes | PYGCIS | PYDCIS |
| Type selections, press Enter.<br>From Employer                                                                                                    |                                                   |        |        |
| From Employer                                                                                                    | Type selections, press Enter,                     |        |        |
| From Employer                                                                                                    |                                                   |        |        |
| F10mm Lmpluger       F11 F1 F1 F1 F1 F1 F1 F1 F1 F1 F1 F1 F1                                                                                                    | Enon Employer 111 +                               |        |        |
| Furge Existing Codes       1       (0=no, 1=yes)         Replace Duplicates       1       (0=no, 1=yes)         F3=Exit       F4=Prompt       F10=QuikAccess       F12=Cance1 |                                                   |        |        |
| F3=Exit F4=Prompt F10=QuikAccess F12=Cance1                                                                                                    | 10 Employer                                       |        |        |
| Replace Duplicates <u>1</u> (U=no, 1=yes)<br>F3=Exit F4=Prompt F10=QuikAccess F12=Cancel                                                                                      | Purge Existing Codes                              |        |        |
| F3=Exit F4=Prompt F10=QuikAccess F12=Cancel                                                                                                    | Replace Duplicates <u>1</u> (0=no, 1=yes)         |        |        |
| F3=Exit F4=Prompt F10=QuikAccess F12=Cancel                                                                                                    |                                                   |        |        |
| F3=Exit F4=Prompt F10=QuikAccess F12=Cancel                                                                                                    |                                                   |        |        |
| F3=Exit F4=Prompt F10=QuikAccess F12=Cancel                                                                                                    |                                                   |        |        |
| F3=Exit F4=Prompt F10=QuikAccess F12=Cancel                                                                                                    |                                                   |        |        |
| F3=Exit F4=Prompt F10=QuikAccess F12=Cancel                                                                                                    |                                                   |        |        |
| F3=Exit F4=Prompt F10=QuikAccess F12=Cancel                                                                                                    |                                                   |        |        |
| F3=Exit F4=Prompt F10=QuikAccess F12=Cancel                                                                                                    |                                                   |        |        |
| F3=Exit F4=Prompt F10=QuikAccess F12=Cancel                                                                                                    |                                                   |        |        |
| F3=Exit F4=Prompt F10=QuikAccess F12=Cancel                                                                                                    |                                                   |        |        |
| F3=Exit F4=Prompt F10=QuikAccess F12=Cancel                                                                                                    |                                                   |        |        |
| F3=Exit F4=Prompt F10=QuikAccess F12=Cancel                                                                                                    |                                                   |        |        |
| F3=Exit F4=Prompt F10=QuikAccess F12=Cancel                                                                                                    |                                                   |        |        |
| F3=Exit F4=Prompt F10=QuikAccess F12=Cancel                                                                                                    |                                                   |        |        |
| F3=Exit F4=Prompt F10=QuikAccess F12=Cancel                                                                                                    |                                                   |        |        |
| F3=Exit F4=Prompt F10=QuikAccess F12=Cancel                                                                                                    |                                                   |        |        |
|                                                                                                    | E3=Evit E4=Promot E10=OuikAccess E12=Cancel       |        |        |
|                                                                                                    |                                                   |        |        |

- Type the code for the employer you want to copy the income summarisation codes from and the employer you want to copy to.
- *From* and *To employers* cannot be the same.

- You can purge all existing income summarisation codes for the *To employer* prior to the copy.
- You can define whether to replace matching income summarisation codes for the *To employer*, with those of the *From employer*, or leave existing codes in place.
- The income summarisation codes will be copied interactively.

- From Employer
- To Employer
- Purge Existing Controls
- Replace Duplicates

Press Enter ← to copy income summarisation codes...

# Mass Change Employee Incomes/Deductions

| Overview       |                                                                                                    |
|----------------|----------------------------------------------------------------------------------------------------|
|                | These functions allow you to make additions, changes or deletions to<br>employee incomes and deductions. With deletions, if the employee has<br>had activity on the specified code, the record will be deactivated, not<br>deleted. |
|                | Both functions are similar. The Mass Change Employee Incomes is used as the example.                                                                                                    |
| Menu Selection |                                                                                                    |
|                | System:Payroll 2000                                                                                                    |
|                | Menu Level 1: Payroll Initialisation Functions                                                                                                    |
|                | Menu Level 2: Mass Change of Employee Incomes                                                                                                    |
|                | AND                                                                                                    |
|                | Menu Level 2: Mass Change Employee Deductions                                                                                                    |
|                |                                                                                                    |

### Screen 1 of 2

| 13/07/94 14:25:16 Mass Change Employee Income Codes PYGMCIE PYDMCIE |
|---------------------------------------------------------------------|
| Type selections, press Enter.                                       |
| Employer                                                            |
| Selection criteria (all are optional - use "N" for negation)        |
| Levels                                                              |
| F3=Exit F4=Prompt F10=QuikAccess F12=Cancel                         |

### **Key Information**

- The top portion of the screen contains details of the update to be performed and the bottom portion of the screen defines the criteria for selecting the employees to process.
- Type the *Income Code* that you want to process and the relevant Transaction Type, 'A' for add, 'C' for change or 'D' for delete.
- For an add transaction, you can choose whether to replace a matching employee income code or to leave the existing code in place.
- Inactive employees can be included or excluded from the mass change.
- Reactivate should be set to '1' if you want to reactivate an income en masse.
- Selection Criteria can be entered with an 'N' in the first field of each criteria, indicating to process records that <u>do not</u> match the entered value.
- If no selection criteria are entered, all employees will be processed.
- Mass change will be performed interactively.

### **Required Fields**

- Employer Code
- Income Code
- Transaction Type
- Replace Duplicates
- Incl. Non Active Emps
- Reactivate

Press Enter - to continue...

### Screen 2 of 2

| 6/10/94 12:45:52                                                                                  | Mass Change Emplo | oyee Income Codes                                                     | PYGMCIE PYDMCIE   |
|---------------------------------------------------------------------------------------------------|-------------------|-----------------------------------------------------------------------|-------------------|
| Type selections, press Enter.                                                                     |                   |                                                                       |                   |
| Employee income data                                                                              | (for duplicates   | & changes - use "X"                                                   | to exclude field) |
| Starting Date<br>Cycle<br>Amount<br>Income Basis<br>Matrix Code<br>Std. Hours<br>Labour Exp. Acct | +                 | Ending Date<br>Rate/Ext % .<br>Hours Limit<br>Factor<br>Row<br>Column |                   |
| Additions                                                                                         | Changes           | Deletions                                                             | Deactivations     |
|                                                                                                   |                   |                                                                       |                   |
| F3=Exit F4=Prompt                                                                                 | F10=QuikAccess    | F12=Cancel                                                            |                   |

### **Key Information**

- For duplicates and changes, type the income field values that you want changed.
- Place an 'X' next to the field to exclude that field from the changes or duplicates.

### **Required Fields**

• None

Press Enter - ]. A Confirm Request window will be displayed. Type 'I' to confirm.

## Mass Change Employee Auto Pay Groups

### **Overview**

This function allows you to change the auto pay group for a number of employees.

#### **Menu Selection**

System:Payroll 2000 Menu Level 1: Payroll Initialisation Functions Menu Level 2: Mass Change Employee Auto Pay Groups

#### Screen 1 of 1

| 13/07/94 14:26:34 Mass Chang                                             | e Auto Pay Groups PYGMCPY PYDMCPY                                               |  |  |
|--------------------------------------------------------------------------|---------------------------------------------------------------------------------|--|--|
| Type selections, press Enter.                                            |                                                                                 |  |  |
| Employer <u>111</u> +<br>Include Non Active Employees <u>0</u> (0/1)     |                                                                                 |  |  |
| Selection Criteria (all are optional - use "N" for negation)             |                                                                                 |  |  |
| Levels +<br>Job Code +<br>Pay Type (H/N/S)<br>Shift (1-9)<br>Pay Cycle + | +<br>Union Code +<br>Pay Frequency (W/M)<br>PY Auth.Group +<br>Auto Pay Group + |  |  |
| Employee Payroll Data                                                    |                                                                                 |  |  |
| New Auto Pay Group +                                                     |                                                                                 |  |  |
| Changes                                                                  |                                                                                 |  |  |
| F3=Exit F4=Prompt F10=QuikAcces                                          | s F12=Cancel                                                                    |  |  |

- Non active employees can be included or excluded from the mass change.
- Selection criteria can be entered with an 'N' in the first field of each criteria, indicating to process records that <u>do not</u> match the entered value.
- If no selection criteria are entered, all employees will be processed.
- You must specify the *New Auto Pay Group* that all selected employees are to receive.

- Mass change will be performed interactively.
- The number of records selected to be changed will appear at the bottom of the screen after you enter the selection criteria and the *Auto Pay Group*.

- Employer
- Include Non Active Employees
- New Auto Pay Group

Press Enter ← to perform mass change...
## **Refresh Income/Deduction Summarisation Codes**

| Overview       |                                                                                                    |
|----------------|----------------------------------------------------------------------------------------------------|
|                | These functions allow you to update employee Income/Deduction<br>controls with the summarisation codes on the related income/deduction<br>control records. This will ensure that the employee records and the<br>control records are in sync. |
| Menu Selection |                                                                                                    |
|                | System:Payroll 2000                                                                                                    |
|                | Menu Level 1: PY2000 Initialisation Functions                                                                                                    |
|                | Menu Level 2: Refresh Income Summarisation Codes                                                                                                    |
|                | AND                                                                                                    |
|                | Menu Level 2: Refresh Deduction Summarisation Codes                                                                                                    |
|                |                                                                                                    |

#### Screen 1 of 1

| 13/07/94  | 14:28:39          | Refresh            | Income Summ        | PYGJC50 | PYDJC50 |
|-----------|-------------------|--------------------|--------------------|---------|---------|
|           |                   |                    |                    |         |         |
| Type sele | ctions. press Ent | er.                |                    |         |         |
| - 27      | ,                 |                    |                    |         |         |
| Employer  |                   |                    | + (Leave blank for | all)    |         |
|           |                   | · · ·              | (1111)             | /       |         |
|           |                   |                    |                    |         |         |
|           |                   |                    |                    |         |         |
|           |                   |                    |                    |         |         |
|           |                   |                    |                    |         |         |
|           |                   |                    |                    |         |         |
|           |                   |                    |                    |         |         |
|           |                   |                    |                    |         |         |
|           |                   |                    |                    |         |         |
|           |                   |                    |                    |         |         |
|           |                   |                    |                    |         |         |
|           |                   |                    |                    |         |         |
|           |                   |                    |                    |         |         |
|           |                   |                    |                    |         |         |
|           |                   |                    |                    |         |         |
|           |                   |                    |                    |         |         |
|           |                   |                    |                    |         |         |
|           |                   | <b>-</b>           |                    |         |         |
| F3=EXIT   | F4=Prompt F10=    | <b>ŲUI KACCESS</b> | F12=Cancel         |         |         |

- Leave Employer blank to process for all employers.
- The refresh will be performed in batch.

• None

*Press* Enter ← *to submit the refresh to batch...* 

# **File Maintenance Functions**

## Introduction

The file maintenance functions covered in this section are used to reorganise various files within HR 2000, removing deleted records to improve overall performance of HR 2000.

These functions should be performed periodically, the frequency depending on factors such as the number of employees in your organisation, the amount of transaction activity against your employees and the amount of disk space that you have available.

The functions covered are:

- Reorganising PE 2000 Files
- Reorganising PY 2000 Files
- Reorganising Cycle Work Files

## **Reorganise Personnel 2000 Files**

| Overview       |                                                                                                    |
|----------------|----------------------------------------------------------------------------------------------------|
|                | This function reorganises all personnel (PE) and Root (PR) files. It is recommended to run this on a regular basis, such as monthly, to optimise processing. |
| Menu Selection |                                                                                                    |
|                | System:Personnel 2000                                                                                                    |
|                | Menu Level 1: Personnel Supervisors Functions                                                                                                    |
|                | Menu Level 2: System Controls                                                                                                    |
|                | Menu Level 3: Reorganise PE 2000 Files                                                                                                    |
|                |                                                                                                    |

#### Screen 1 of 1

| 13/07/94 | 14:40:57       | Reorganise PE2000 Fil  | .es PEGJC50 | PEDJC50 |
|----------|----------------|------------------------|-------------|---------|
|          |                | Press Enter to Continu | JE          |         |
|          |                |                        |             |         |
|          |                |                        |             |         |
| F3=Exit  | F10=QuikAccess | F12=Cancel             |             |         |

- This job requires exclusive use of all personnel and root files. <u>No</u> users can be using the system while this is running.
- Before using this function you should have backed up the HR 2000 database.
- To prevent the accidental running of this job, you should change the job control so that the job is held on the job queue.

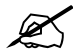

Note: Because this is a long-running job which requires exclusive allocation of files, you should run the job during non-production hours, such as a weekend.

*Press* Enter *to submit the reorganise to batch...* 

## **Reorganise Payroll 2000 Files**

| Overview       |                                                                                                    |
|----------------|----------------------------------------------------------------------------------------------------|
|                | This option reorganises all payroll (PY) and root files. It is recommended to run this on a regular basis such as monthly, to optimise processing. |
| Menu Selection |                                                                                                    |
|                | System: Payroll 2000                                                                                                    |
|                | Menu Level 1: Payroll Supervisor's Function                                                                                                    |
|                | Menu Level 2: Reorganise PY 2000 Files                                                                                                    |
|                |                                                                                                    |
|                |                                                                                                    |
| Screen 1 of 1  |                                                                                                    |
|                | 13/07/94 14:42:55 Reorganise PY2000 Files PYGJC50 PYDJC50                                                                                          |
|                | No selections to make, press Enter to continue.                                                                                                    |
|                | F3=Exit F10=QuikAccess F12=Cancel                                                                                                    |

- This job requires exclusive use of all payroll and root files. <u>No</u> users can be using the system while this is running.
- Before using this function you should have backed up the HR2000 database.
- To prevent the accidental running of this job, you should change the job control so that the job is held on the job queue.

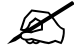

Note: Because this is a long-running job which requires exclusive allocation of files, you should run the job during non-production hours, such as a weekend.

# **Reorganise Cycle Work Files**

## **Overview**

|                | Payroll 2000 Performs most of its processing in cycle work files.<br>Updates to master and transaction files do not occur until Post Cycles<br>and Print Cheques.                       |  |
|----------------|----------------------------------------------------------------------------------------------------|--|
|                | You can optimise your cycle processing time by deleting unnecessar<br>records from your cycle work files and reorganising them. This also<br>reduces the amount of disk space required. |  |
|                | You should reorganise the cycle work files on a regular basis, for<br>example after every cycle or once a week.                                                                         |  |
| Menu Selection |                                                                                                    |  |
|                | System:Payroll 2000                                                                                                    |  |
|                | Menu Level 1: Payroll Supervisor's Functions<br>Menu Level 2: Reorganise Payroll Cycle Workfiles                                                                                        |  |
|                | went Level 2. Reorganise rayion Cycle Workines                                                                                                    |  |

#### Screen 1 of 1

| 13/07/94  | 16:46:56      | Reorgani se | Payroll | Cycle | Workfil | PYGJC50 | PYDJC50 |
|-----------|---------------|-------------|---------|-------|---------|---------|---------|
|           |               |             |         |       |         |         |         |
| No select | ions to make, | press Enter | to cont | inue. |         |         |         |
|           |               |             |         |       |         |         |         |
|           |               |             |         |       |         |         |         |
|           |               |             |         |       |         |         |         |
| F3=Exit   | F10=QuikAcce  | ss F12=Cano | cel     |       |         |         |         |

## **Key Information**

• This job requires exclusive use of the cycle workfiles. All payroll cycles must have been completed.

• To prevent the accidental running of this job, you should change the job control so that the job is held on the job queue.

*Press* Enter → *to submit the reorganise to batch...* 

# **Purge Functions**

### Introduction

HR2000 provides the following functions to purge/archive records from various Payroll and Personnel files.

#### Payroll 2000

• Employers

Purge Selected Employers (PY)

Purge Selected Employers (PR)

• Detailed History

Purge Detailed History

Consolidate Income History

**Consolidate Deduction History** 

Delete Unused Incomes/Deductions

• Tax Data

Purge Tax Liability Data

• Accounting Data

Purge General Ledger company

Purge General ledger Transactions

Purge Labour Distribution History

• Miscellaneous

Purge Cycle History

Purge Cheque Reconciliation Data

Purge Daily Time

#### Personnel 2000

• Employers

Purge Selected Employers (PE)

Purge Selected Employers (PR)

• Employee Data

Purge Non Active Employees

Miscellaneous Data

Purge Audit Details

Purge Report Selections File

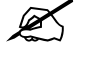

Note: All purge functions should be run outside of normal production hours. A backup of the affected files should also be taken prior to running a purge function.

## Purge Selected Employers (PY)

| Overview       |                                                                                                    |
|----------------|----------------------------------------------------------------------------------------------------|
|                | This function deletes all data associated with a specific employer from<br>the payroll files. The purge runs interactively after the deletes have been<br>completed. You can exit with or without reorganising the files. |
| Menu Selection |                                                                                                    |
|                | System:Payroll 2000<br>Menu Level 1: Payroll Initialisation Functions<br>Menu Level 2: Purge Selected Employers                                                                                                    |
| Screen 1 of 1  |                                                                                                    |
|                | 13/07/94 16:48:41 Purge Employers PYGDELS PYDDELS                                                                                                    |
|                | Type selections, press Enter.                                                                                                    |
|                | Employer +                                                                                                    |
|                | ** Employer Records Must be Manually Deleted from PY2000 **                                                                                                    |
|                | CAUTION                                                                                                    |
|                | This function will purge the specified employer from all PY2000 files                                                                                                    |
|                | F3=Exit (without reorg) F4=Prompt F10=QuikAccess F12=Exit (with reorg)                                                                                                    |

- This function is primarily used to delete test data.
- Employer controls must be deleted separately.
- Because PR files are needed to access the PY files, run the Purge Selected Employers (PR) function <u>after</u> running this option.
- No one should be using HR2000 when this is run.

• Employer

Press F3 to exit without reorganising files...

Press F2 to exit with reorganising files...

## **Purge Selected Employers (PE)**

| Overview       |                                                                                                    |
|----------------|----------------------------------------------------------------------------------------------------|
|                | This function deletes all data associated with a specific employer from<br>the personnel files. After the deletes have been completed, you can exit<br>with or without reorganising the files. |
| Menu Selection |                                                                                                    |
|                | System:Personnel 2000                                                                                                    |
|                | Menu Level 1: Personnel Initialisation Functions                                                                                                    |
|                | Menu Level 2: Purge Test Data                                                                                                    |
|                | Menu Level 3: Purge Selected Employers PE2000                                                                                                    |
|                |                                                                                                    |
| Screen 1 of 1  |                                                                                                    |
|                | 13/07/94 16:50:42 Purge Employers PEGDELS PEDDELS                                                                                                    |
|                | Type selections, press Enter.                                                                                                    |
|                | Employer +                                                                                                    |
|                |                                                                                                    |
|                |                                                                                                    |
|                | ** Employer Records Must be Manually Deleted from PE2000 **                                                                                                    |
|                | CAUTION                                                                                                    |
|                | This function will purge the specified employer from all PE2000 files                                                                                                    |
|                |                                                                                                    |
|                |                                                                                                    |

- This function is primarily used to delete test data.
- Employer controls must be deleted separately.
- Because PR files are needed to access the PE files, run the Purge Selected Employers (PR) function <u>after</u> running this option.
- No one should be using HR2000 when this is run.

# Purge Selected Employers (PR)

| This function deletes data associated with a specific employer from the root files, those files shared by personnel and payroll. This should not be run before the PE and PY purges have been completed. After the deletes have been completed, you can exit with or without reorganising the files. |
|----------------------------------------------------------------------------------------------------|
|                                                                                                    |
| System:Personnel 2000                                                                                                    |
| Menu Level 1: Personnel Initialisation Functions                                                                                                    |
| Menu Level 2: Purge Test Data                                                                                                    |
| Menu Level 3: Purge Selected Employers PR2000                                                                                                    |
| OR                                                                                                    |
| System:Payroll 2000                                                                                                    |
| Menu Level 1: Payroll Initialisation Function                                                                                                    |
| Menu Level 2: Purge Selected Employers - PR                                                                                                    |
|                                                                                                    |

#### Screen 1 of 1

| 13/07/94    | 16:52:04             | Purge Employers            | PRGDELS PRDDELS           |
|-------------|----------------------|----------------------------|---------------------------|
|             |                      | Employer                   | +                         |
|             | <u>** Employer R</u> | ecords Must be Manually De | leted from PR2000 **      |
|             |                      | CAUTION                    |                           |
| <u>This</u> | function will        | purge the specified employ | er from all PR2000 files  |
|             |                      |                            |                           |
|             |                      |                            |                           |
| F3=Exit (   | without reorg)       | F4=Prompt F10=QuikAcco     | ess F12=Exit (with reorg) |

#### **Key Information**

- This function is primarily used to delete test data.
- Employer controls must be deleted separately.
- No one should be using HR2000 when this is run.

#### **Required Fields**

• Employer

Press F3 to exit without reorganising files...

Press F1 F2 to exit with reorganising files...

## **Purge Detailed History**

| Overview       |                                                                                                    |
|----------------|----------------------------------------------------------------------------------------------------|
|                | This function removes records from the Income Ledger, Deduction<br>Ledger and Cheque ledger files, based on entered selection criteria. The<br>records are added to temporary files to allow them to be saved to tape<br>using the Save Detailed History function. |
| Menu Selection |                                                                                                    |
|                | System:Payroll 2000                                                                                                    |
|                | Menu Level 1: Purge Payroll History                                                                                                    |
|                | Menu Level 2: Purge Detailed History                                                                                                    |
| • • • • •      |                                                                                                    |
| Screen 1 of 1  |                                                                                                    |

| 13/07/94               | 16:53:59                    | Purge Deta                             | ailed History                 | PYGPHS                                     | PYDPHS    |
|------------------------|-----------------------------|----------------------------------------|-------------------------------|--------------------------------------------|-----------|
| Type sele              | ctions, pres                | s Enter                                |                               |                                            |           |
| Employer               |                             | •+ (Le                                 | ave Blank for                 | - All)                                     |           |
| Purge Thr              | ough Date .                 | (cł                                    | neque Date)                   |                                            |           |
| This func<br>THREE NEW | tion will sp<br>FILES (PYPI | lit Payroll Detai<br>LT PYPCLT PYPDLT) | l files, movi<br>in your curr | ing the PURGED DATE<br>rent DATA FILE LIBR | to<br>ARY |
| These fil              | es will be R                | EMOVED FROM DISK                       | during the SA                 | AVE PAYROLL HISTORY                        | function  |
| Should yo<br>to DELETE | u choose NOT<br>the three f | TO MAINTAIN this<br>iles               | ; data on tape                | ≥, instruct DATA PR                        | OCESSING  |
|                        |                             |                                        |                               |                                            |           |
|                        |                             |                                        |                               |                                            |           |
| F3=Exit                | F4=Prompt                   | F10=QuikAccess                         | F12=Cancel                    | F13=Submit                                 |           |

- If you leave the *Employer* blank, all employers will be processed.
- Records will be purged up to and including the data entered.
- This function requires exclusive allocation of the Income, Deduction and Cheque Ledger files.
- Before running this function, you should backup the affected files.

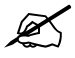

• Purge Through Date

Note: Because this is a long-running job which requires exclusive allocation of files, you should run the job during non-production hours, such as a weekend.

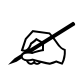

Note: You can use the Restore Detailed History function to copy the saved detailed history data back to the PY2000 files. This function restores data to the temporary files from tape and then adds the records to the Income, Deduction and Cheque Ledgers.

Press F3 to submit the purge to batch...

## **Consolidate Income History**

| Overview       |                                                                                                    |
|----------------|----------------------------------------------------------------------------------------------------|
|                | This function allows you to combine income history per pay cheque by<br>specified income reporting group, into a single income record. The<br>original income records are added to a temporary file, PYPILT, which<br>can be saved to tape using the Save Detailed History function. There is<br>a Trial function that allows you to see the impact of the consolidation<br>before updating. |
| Menu Selection |                                                                                                    |
|                | System: Payroll 2000                                                                                                    |
|                | Menu Level 1: Purge Payroll History                                                                                                    |
|                | Menu Level 2: Trial Consolidate Income History                                                                                                    |
|                | AND                                                                                                    |
|                | Menu Level 2: Consolidate Income History                                                                                                    |
| Screen 1 of 1  |                                                                                                    |
|                | 11/08/94 12:10:56 Trial Consolidate Income Wistory PYGMERGE PYDMERGE                                                                                                    |
|                | Type selections, press Enter.                                                                                                    |
|                | Employer                                                                                                    |

Note: This function will only process records which have been closed to G/L. Any incomes beginning with an '\*' will be excluded.

F3=Exit F4=Prompt F10=QuikAccess F12=Cancel

#### **Key Information**

• The *Income Reporting Group* must have been defined through the Update Employer Codes function, code type IRG. In Update

Income Reporting Groups you identify which incomes are to be consolidated.

- The income code specified in the *Consolidate to Income Code* field must begin with '##'.
- Dates entered must be from a prior year.
- Income codes that begin with '\*' are excluded from the consolidation process.
- If Accumulators have been written to Income History, you can have them deleted.
- You can specify whether to process <u>only</u> cleared cheques.

#### **Required Fields**

- Income Reporting Group
- Consolidate to Income Code
- From Cheque Date
- To Cheque Date
- Process Only Cleared Cheques
- Delete Accumulates Records.

*Press* Enter → *to submit the consolidation to batch...* 

## **Consolidate Deduction History**

| Overview       |                                                                                                    |
|----------------|----------------------------------------------------------------------------------------------------|
|                | This function allows you to combine deduction history per pay cheque<br>by specific deduction reporting group, into a single deduction code. The<br>original deduction records are added to a temporary file, PYPDLT,<br>which can be saved to tape using the Save Detailed History function.<br>There is a Trial function that allows you to see the impact of the<br>consolidation before updating. |
| Menu Selection |                                                                                                    |
|                | System:Payroll 2000                                                                                                    |
|                | Menu Level 1: Purge Payroll History                                                                                                    |
|                | Menu Level 2: Trial Consolidate Deduction History                                                                                                    |
|                | AND                                                                                                    |
|                | Menu Level 2: Consolidate Deduction History                                                                                                    |
|                |                                                                                                    |
| Screen 1 of 1  |                                                                                                    |
|                | 13/07/94 16:57:04 Trial Consolidate Deduction His PYGMERGE PYDMERGE                                                                                                    |
|                | Type selections, press Enter.                                                                                                    |
|                | Employer                                                                                                    |
|                | Note: This function will only process records which have been closed to G/L.                                                                                                    |
|                | Any deductions beginning with an '*' will be excluded.                                                                                                    |
|                |                                                                                                    |
|                |                                                                                                    |
|                |                                                                                                    |
|                |                                                                                                    |

#### **Key Information**

• The *Deduction Reporting Group* must have been defined through the Update Employer Codes function, code type DRG. In Update

F10=QuikAccess F12=Cancel

F3=Exit

F4=Prompt

Deduction Reporting Groups you identify which deductions are to be consolidated.

- The deduction code specified in the *Consolidate to Deduction Code* field must begin with '##'.
- Dates entered must be from a prior year.
- Deduction codes that begin with '\*' are excluded from the consolidation process.
- If Accumulators have been written to Deduction History, you can have them deleted.
- You can specify whether to process <u>only</u> cleared cheques.

#### **Required Fields**

- Deduction Reporting Group
- Consolidate to Deduction Code
- From Cheque Date
- To Cheque Date
- Process Only Cleared Cheques

Press Enter - to submit the consolidation to batch...

## **Delete Unused Incomes/Deductions**

| This function deletes income and/or deduction records that have no current or prior year data and that do not contain consolidated data. Consolidated data is identified by an income or deduction code that begins with '##'. You can use the Print Unused Incomes & Deductions function to see what will be deleted prior to running this function. |
|----------------------------------------------------------------------------------------------------|
|                                                                                                    |
| System:Payroll 2000<br>Menu Level 1: Payroll Initialisation Functions<br>Menu Level 2: Delete Unused Income & Deductions                                                                                                    |
|                                                                                                    |
| 13/07/94 16:58:53 Delete Unused Incomes & Dedns PYGMERGE PYDMERGE                                                                                                    |
| Type selections, press Enter.                                                                                                    |
| Employer  +    Process Income Records  0  (0=no, 1=yes)    Process Deduction Records  0  (0=no, 1=yes)                                                                                                    |
|                                                                                                    |
| F3=Exit F4=Prompt F10=QuikAccess F12=Cancel                                                                                                    |
|                                                                                                    |

- Leave employer blank to process all employers
- You can choose to process unused incomes, deductions or both.
- Records are deleted from PYPIE, PYPIH, PYPDE and PYPDH.

• None

Press Enter it submit the delete to batch...

## Purge Tax Liability Data

| Overview       |                                                                                                    |    |
|----------------|----------------------------------------------------------------------------------------------------|----|
|                | This function removes tax liability history up to and including a specified pay date. The selected records will be deleted and the file (PYPXL) reorganised. |    |
| Menu Selection |                                                                                                    |    |
|                | System:Payroll 2000                                                                                                    |    |
|                | Menu Level 1: Purge Payroll History                                                                                                    |    |
|                | Menu Level 2: Purge Tax Liability Data                                                                                                    |    |
|                |                                                                                                    |    |
| Screen 1 of 1  |                                                                                                    |    |
|                | 13/07/94 17:00:37 Purge Tax Liability Data PYGPHS PYDP                                                                                                    | HS |
|                | Type selections, press Enter                                                                                                    |    |
|                | Employer Code + (Leave Blank for All)<br>Purge Through Date (Cheque Date)<br>Print Purged Data? . 0 (0/1)                                                    |    |
|                |                                                                                                    |    |
|                |                                                                                                    |    |
|                |                                                                                                    |    |
|                |                                                                                                    |    |
|                |                                                                                                    |    |

F3=Exit F4=Prompt F10=QuikAccess F12=Cancel F13=Submit

- Leave employer blank to process all employers.
- You must enter the Purge Through Date.
- You can optionally print a report of the records that have been purged.

• Purge Through Data

*Press* F3 *to submit the purge to batch...* 

# Purge General Ledger Company

| Overview               |                                                                                                    |
|------------------------|----------------------------------------------------------------------------------------------------|
|                        | This function removes records from the General Ledger Company file<br>and Chart of Accounts file. It runs interactively and reorganises the files<br>on completion. |
| Menu Selection         | System:Payroll 2000                                                                                                    |
|                        | Menu Level 1: General Ledger Functions<br>Menu Level 2: Purge General Ledger Company                                                                                |
| Screen 1 of 1          |                                                                                                    |
|                        | 13/07/94 17:02:14 Purge G/L Company PYGDGLS PYDDGLS                                                                                                    |
|                        | Press Enter to remove the specified G/L Company from all PY2000 files.<br>Press F3 to exit without removing.                                                        |
|                        | G/L Company +                                                                                                    |
|                        |                                                                                                    |
|                        |                                                                                                    |
|                        |                                                                                                    |
|                        |                                                                                                    |
|                        |                                                                                                    |
|                        |                                                                                                    |
|                        | F3=Exit F4=Prompt F10=QuikAccess F12=Cancel                                                                                                    |
|                        |                                                                                                    |
| Key Information        |                                                                                                    |
|                        | • This is used primarily to remove test companies and their chart of accounts.                                                                                      |
| <b>Required Fields</b> |                                                                                                    |
|                        | • GL Company                                                                                                    |

## **Purge General Ledger Transactions**

#### **Overview**

This function deletes records from the general ledger transactions file (PYPAC) up to and including a defined accounting month and year.

#### **Menu Selection**

System:Payroll 2000 Menu Level 1: Purge Payroll History Menu Level 2: Purge General Ledger Transaction

#### Screen 1 of 1

| 13/07/94 17:03:54 Purge General Ledger Transaction PYGPHS PYDPHS |
|------------------------------------------------------------------|
| Type selections, press Enter                                     |
| Employer + (Leave Blank for All)                                 |
| Purge Through                                                    |
| Accounting Month <u>0</u><br>Accounting Year <u>0</u>            |
| Print Purged Data? . 0 (0/1)                                     |
|                                                                  |
|                                                                  |
|                                                                  |
|                                                                  |
| 59-5vit 54-Decent 540-0vikAcces 540-Acces 540-Acces 540-5vikait  |
| F3-EXII F4-Frompi F10-QUIKHCCESS F12-CARCEI F13-SODMII           |

- Leave employer blank to process all employers.
- You must enter the Accounting Month and Accounting Year.
- You should ensure that the GL interface has been run for all periods up to the entered month and year.
- You can optionally print a report of the transactions that have been purged.

- Accounting Month
- Accounting Year

*Press* F1 F3 *to submit purge to batch...* 

# Purge Labour Distribution History

| Overview       |                                                                                                    |
|----------------|----------------------------------------------------------------------------------------------------|
|                | This function removes records from the Labour Distribution file<br>(PYPLB) up to and including the entered accounting year. The selected<br>records are deleted and the file reorganised. |
| Menu Selection |                                                                                                    |
|                | System:Payroll 2000<br>Menu Level 1: Purge Payroll History<br>Menu Level 2: Purge Labour Distribution History                                                                             |
| Screen 1 of 1  |                                                                                                    |
|                | 13/07/94 17:05:04 Purge Labour Distribution Hist PYGPHS PYDPHS                                                                                                    |
|                | Type selections, press Enter                                                                                                    |
|                | Employer + (Leave Blank for All)<br>Purge Through Year0 (Accounting Year)<br>Print Purged Data? . <u>0</u> (0/1)                                                                          |
|                |                                                                                                    |
|                |                                                                                                    |
|                |                                                                                                    |
|                | F3=Exit F4=Prompt F10=QuikAccess F12=Cancel F13=Submit                                                                                                    |

- Leave employer blank to process all employers
- You must enter the Accounting Year (YYYY)
- You can optionally print a report of the records that have been deleted.

• Purge Through Year

*Press* F1 F3 *to submit the purge to batch...* 

# **Purge Cycle History**

| Overview       |                                                                                                    |
|----------------|----------------------------------------------------------------------------------------------------|
|                | This function removes records from the Cycle History file (PYPCH) up<br>to and including the entered pay date. You should keep your cycle<br>history data as long as you keep your detailed cheque history data. The<br>selected records are deleted and the file reorganised. |
| Menu Selection |                                                                                                    |
|                | System: Payroll 2000                                                                                                    |
|                | Menu Level 1: Purge Payroll History                                                                                                    |
|                | Menu Level 2: Purge Cycle History                                                                                                    |

#### Screen 1 of 1

| 12/07/04 17                                  | 1.0E.E7                       | Burge Cur                  | le History                 | DVCDL      | 20000 |
|----------------------------------------------|-------------------------------|----------------------------|----------------------------|------------|-------|
| 13/07/94 17                                  | זכוכטו                        | Forge Cyt                  | STE HISTORY                | PTGPF      |       |
| Type selecti                                 | ons, press Ente               | r                          |                            |            |       |
| Employer Cod<br>Purge Throug<br>Print Purged | le +<br> h Date<br>  Data?0(0 | · (Leave<br>(Chequ<br>1/1) | e Blank for Al<br>Je Date) | 1)         |       |
|                                              |                               |                            |                            |            |       |
|                                              |                               |                            |                            |            |       |
|                                              |                               |                            |                            |            |       |
|                                              |                               |                            |                            |            |       |
|                                              |                               |                            |                            |            |       |
|                                              |                               |                            |                            |            |       |
|                                              |                               |                            |                            |            |       |
| F3=Exit F4                                   | =Prompt F10=Q                 | u i kAccess                | F12=Cancel                 | F13=Submit |       |

- Leave employer blank to process all employers.
- You must enter the Purge Through Date.
- You can optionally print a report of the records that have been purged.

• Purge Through Date

*Press* F1 F3 *to submit purge to batch...* 

## **Purge Cheque Reconciliation Data**

| Overview       |                                                                                                    |
|----------------|----------------------------------------------------------------------------------------------------|
|                | This function removes records from the Cheque Reconciliation file<br>(PYPRC) up to and including the entered pay date. Selected records will<br>be deleted and the file reorganised. |
| Menu Selection |                                                                                                    |
|                | System:Payroll 2000<br>Menu Level 1: Purge Payroll History<br>Menu Level 2: Purge Cheque Reconciliation Data                                                                         |
| Screen 1 of 1  |                                                                                                    |
|                | 13/07/94 17:08:45 Purge Cheque Reconciliation Data PYGPHS PYDPHS                                                                                                    |
|                | Type selections, press Enter                                                                                                    |
|                | Employer Code + (Leave Blank for All)<br>Purge Through Date (Cheque Date)<br>Print Purged Data? . 0 (0/1)                                                                            |
|                |                                                                                                    |
|                | F3=Exit F4=Prompt F10=QuikAccess F12=Cance1 F13=Submit                                                                                                    |

- Only cleared cheques where the cheque amount matches the cleared amount will be deleted.
- Leave *Employer Code* blank to process all employers.
- You must enter the *Purge Through Date*.
- You can optionally print a report of the records that have been purged.

• Purge Through Date

*Press* F1 F3 *to submit purge to batch...* 

# **Purge Daily Time**

| Overview       |                                                                                                    |
|----------------|----------------------------------------------------------------------------------------------------|
|                | This function removes records from the Time and Attendance Daily<br>Time file (PYPWK) up to and including the specified calendar date.<br>Selected records are deleted and the file reorganised. Records that<br>match the selection criteria are purged regardless of whether they have<br>been closed to payroll. |
| Menu Selection |                                                                                                    |
|                | System:Payroll 2000<br>Menu Level 1: Purge Payroll History<br>Menu Level 2: Purge Daily Time Data                                                                                                    |

#### Screen 1 of 1

| 13/07/94                           | 17:10:32                             | Purge Daily Time Data |                                    |            | PYDPHS |
|------------------------------------|--------------------------------------|-----------------------|------------------------------------|------------|--------|
| Type selections, press Enter       |                                      |                       |                                    |            |        |
| Employer<br>Purge Thr<br>Print Pur | Code<br>rough Date .<br>rged Data? . | <u> </u>              | eave Blank for A.<br>alendar Date) | 11)        |        |
|                                    |                                      |                       |                                    |            |        |
|                                    |                                      |                       |                                    |            |        |
|                                    |                                      |                       |                                    |            |        |
|                                    |                                      |                       |                                    |            |        |
| F3=Exit                            | F4=Prompt                            | F10=QuikAcces         | s F12=Cancel                       | F13=Submit |        |

- Leave Employer code blank to process all employers.
- You must enter the Purge Through Date.
- You can optionally print a report of the records that have been purged.
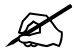

Note: Prior to running this purge function, make sure that the time data has been closed to payroll and pay processed successfully for the dates selected.

### **Required Fields**

• Purge Through Date

Press F1 F3 to submit the purge to batch...

## **Purge Non Active Employees**

### **Overview**

This function removes records for non-active employees from master files, including dependents, multiple distributions, income and deduction ledgers, pay history, and so on. Employees with the *Keep Permanently* field on their basic data record set to '1' will be excluded from the purge. The purged records from PEPMS, PRPMS, PYPMS can optionally be added to temporary files to allow them to be saved to tape. The Display Purged Employees function can be used to view employees in the temporary file.

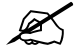

Note: You will be unable to purge non-active employees who left in the current tax year because tax year end processing may be affected.

#### **Menu Selection**

System: Personnel 2000 Menu Level 1: Personnel Supervisors Functions Menu Level 2: Purge Non Active Employees

### Screen 1 of 1

| 13/07/94 17:17:32                                                              | Purge Non A   | ctive Employees          | PRGJC50       | PRDJC50   |
|--------------------------------------------------------------------------------|---------------|--------------------------|---------------|-----------|
|                                                                                |               |                          |               |           |
| Type selections, press B                                                       | nter          |                          |               |           |
| Faployer                                                                       |               |                          |               |           |
| Purge Through Date                                                             | : — ' A       |                          |               |           |
| Leaving Reason Code                                                            | ++            | (Leave Blank for         | A11)          |           |
|                                                                                |               |                          |               |           |
| List Purged Employees?                                                         | · 0 (1        | =Yes/0=No)               |               |           |
| Purge Applicant Records:                                                       |               | =Yes/U=No)<br>=Yes/Q=No) |               |           |
| Save Folged Data: 11                                                           | • <u> </u>    | -162/0-10)               |               |           |
| If 'Save Purged Data?' = Yes is specified, then Basic Data, Payroll Master,and |               |                          |               |           |
| Personnel Master records (if applicable) for purged employées will be saved to |               |                          |               |           |
| disk files PRPMST, PEPMST, and PYPMST. These files may be then saved to tape,  |               |                          |               |           |
| cleared, or deleted at the discretion of the user.                             |               |                          |               |           |
| NOTE: Purging records of employees who left in the current tax year may        |               |                          |               |           |
| have serious cor                                                               | sequences for | the production o         | f tax year en | d reports |
|                                                                                |               |                          | -             | -         |
| Proceed with caution.                                                          |               |                          |               |           |
| F3=Exit F4=Prompt F                                                            | N=QuikAccess  | F12=Cancel               |               |           |
|                                                                                | 0-401 MCCESS  |                          |               |           |

## **Key Information**

- Type the *Employer Code* and *Purge Through Date*.
- You can selectively purge non-active employees with a specific leaving reason code.
- You can optionally print a report of the employees that have been purged.
- You can optionally purge applicant records related to each nonactive employee to be purged.
- If you want the purged employees to be saved to the temporary files, Type '1' in the *Save Purged Data* field.

### **Required Fields**

- Employer Code
- Purge Through Data

*Press* Enter *to submit the purge to batch...* 

# **Purge Audit Details**

| Overview       |                                                                                                    |
|----------------|----------------------------------------------------------------------------------------------------|
|                | This function removes records from the Audit files for the dates<br>specified. You can choose which Audit files to purge. The selected<br>records are deleted from the selected files and the files reorganised. |
| Menu Selection |                                                                                                    |
|                | System:Personnel 2000                                                                                                    |
|                | Menu Level 1: Personnel Supervisors Functions                                                                                                    |
|                | Menu Level 2: System Controls                                                                                                    |
|                | Menu Level 3: Purge Audit Details                                                                                                    |
|                |                                                                                                    |

### Screen 1 of 1

| 13/07/94 17:27:47                                                                                                    | Purge Audit Details                      | PRGAUDEL | PRDAUDEL |  |
|----------------------------------------------------------------------------------------------------|------------------------------------------|----------|----------|--|
| Type selections, press Enter.                                                                                                    |                                          |          |          |  |
| Employer<br>Purge From Date<br>Purge Through Date<br>Purge Only Header Flag 1 =<br>Purge Only Header Flag 2 =                                                                                                 | + (Leave blank for<br><br>to<br>to<br>to | all)     |          |  |
| Audit Files to Purge                                                                                                    |                                          |          |          |  |
| Employee Basic Data (0/1)   Employee Payroll Master (0/1)   Employee Personnel Master (0/1)   Employee Income Authorisations (0/1)   Employee Income Authorisations (0/1)   Employee BACS Authorisation (0/1) |                                          |          |          |  |
| F3=Exit F4=Prompt F10=0                                                                                                    | uikAccess F12=Cancel                     |          |          |  |

### **Key Information**

- Leave employer blank to process all employers.
- You must enter the date range of records to be purged.
- You can indicate that only audit records where the header flag/s equals a specified value should be purged.
- Select the Audit files that are to be purged.

# **Required Fields**

- Purge Through Date
- File Selection

*Press* Enter ← *to submit the purge to batch...* 

# **Purge Report Selections File**

| Overview       |                                                                                                    |
|----------------|----------------------------------------------------------------------------------------------------|
|                | Every job that is submitted within HR2000 adds a record to the Task<br>Coupling file (PRPLD) which is used to pass details between jobs. This<br>function removes records from the file up to and including the date<br>specified. Selected records are deleted and the file reorganised. You<br>should keep data in this file for a specific period of time, such as six<br>months. You can use the records as an audit trail of jobs that were<br>selected to run during that time. |
| Menu Selection |                                                                                                    |
|                | System:Personnel 2000                                                                                                    |
|                | Menu Level 1: Personnel Supervisors Functions                                                                                                    |
|                | Menu Level 2: User Controls                                                                                                    |
|                | Menu Level 3: Purge Report Selection                                                                                                    |
| Screen 1 of 1  |                                                                                                    |

| 13/07/94 17:30:18             | Purge Report Selections                         | PEGJC50 | PEDJC50 |  |
|-------------------------------|-------------------------------------------------|---------|---------|--|
| Type selections, press Enter. |                                                 |         |         |  |
| Through Date<br>Select Option | 0<br>(0 = listing only)<br>(1 = list and purge) |         |         |  |
|                               |                                                 |         |         |  |
|                               |                                                 |         |         |  |
| F3=Exit F10=QuikAccess        | F12=Cancel                                      |         |         |  |

## **Key Information**

- You can run this process to produce a listing only prior to deleting the records.
- You must enter the *Through Date*.

**Required Fields** 

• Through Data

*Press* Enter → *to submit the purge to batch...*